## 휴학신청 방법 [복학신청 동일]

- 1. 순천대학교 홈페이지 접속 (http://www.scnu.ac.kr)
- 2. 향림통시스템 접속

|                                                                                                    |                                                                    |                                                                    |                                                                                                    | 로                                                   | 1인 사이트맵                      | English Y Q |
|----------------------------------------------------------------------------------------------------|--------------------------------------------------------------------|--------------------------------------------------------------------|----------------------------------------------------------------------------------------------------|-----------------------------------------------------|------------------------------|-------------|
| 🌀 국립순천대학교                                                                                                    | 대학홍보                                                               | 입학안내                                                               | 대학/대학원                                                                                                    | 학사안내/취업                                             | 향림광장                         | 대학소개        |
|                                                                                                    | 순천대학교 발전:                                                          | 기금기탁내역                                                             |                                                                                                    |                                                     |                              |             |
|                                                                                                    | 고영진 총상 취임 이후 발전<br>약정액 45억 1천<br>기탁액 15억원<br>여러분의 소중한 사람이 순        | 가금 약정(가타) 내역<br>2019.5.24 현지)<br><b>만원</b>                         |                                                                                                    |                                                     |                              | 지원 +        |
|                                                                                                    | M                                                                  | 6.                                                                 | A F.                                                                                                    | A.S.                                                | <br>                         | 반인 +        |
| <mark>공지</mark> 학사 장학<br>• 🔃 [정보전산원] 윈도우 7 보안지원                                                                                    | 채용 F                                                               | AQ (+)                                                             | 학사일정<br>01 신정<br>2020.1 신정                                                                                 | 0.012020.01.01.                                     | 2<br>향림통<br><sup>(바로가기</sup> | ∋ 盦         |
| <ul> <li>[취업특강]기업맞춤형 자기소개서 적</li> <li>◆ 2020학년도 학생생활관 생활지5</li> <li>[공지] 2020학년도 순천대학교 현징</li> <li>여수광양항만관리(주) - 행정직(사무</li> </ul> | 작성법 특강( 1.21(화)1)<br>도원 모집 ◈<br>'실습기관 참여 요청 안!<br>2행정, 홍보). 시설직 모' | 1:··· 2020.01.15.<br>2020.01.15.<br>내 2020.01.14.<br>집 2020.01.14. | 24         설날연           2020.1.         2020.0.           25         설날           2020.1.         2020.0. | <b>\$</b><br>1.24.~2020.01.24.<br>1.25.~2020.01.25. | 포털시스<br>(바로가기                | .ബ<br>>     |

#### 3. 로그인 (ID : 학번, PW : 종합정보시스템 비밀번호와 동일)

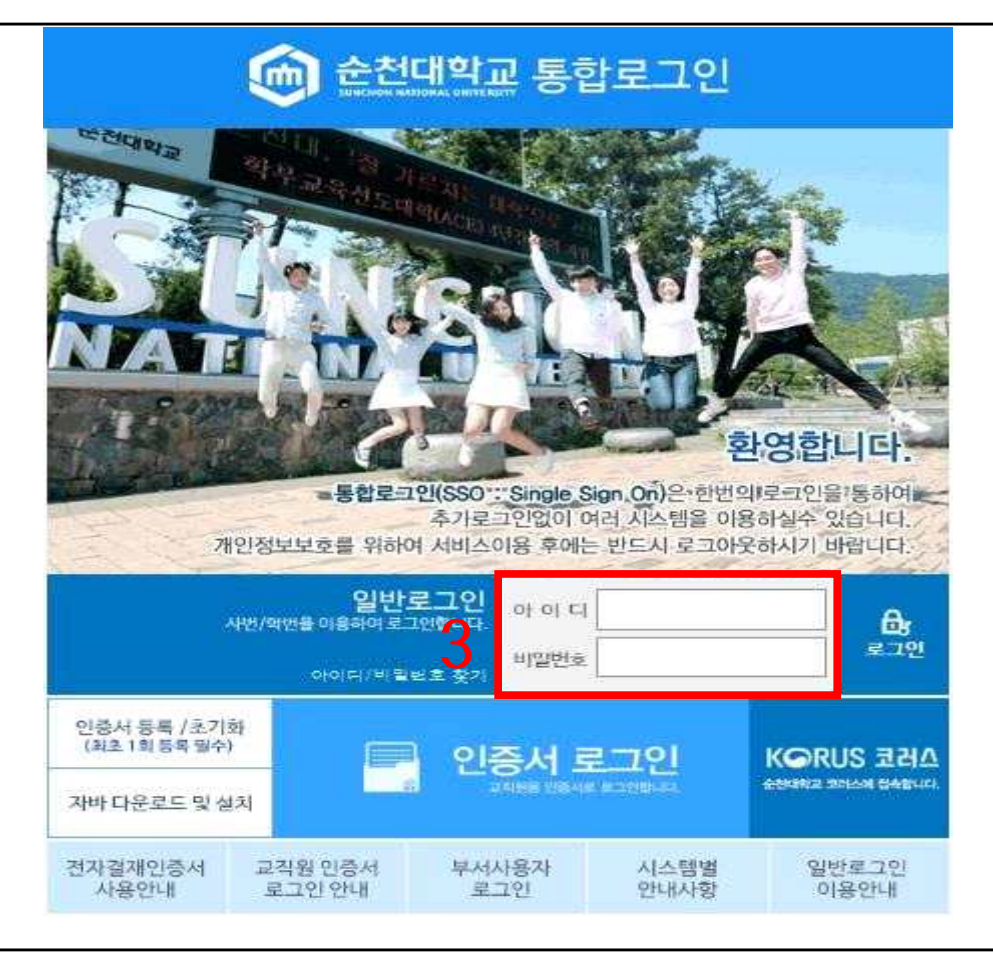

#### 4. 학사정보 - 학사관리 → 5. 휴복학신청 → 6. 조회

| 순천대학교 (원보대의 향림               | 동시스템                                |                                      |                   |               |             |                          |          | ACE NHER           | 년도대학육성사업                                | o   @   (               |
|------------------------------|-------------------------------------|--------------------------------------|-------------------|---------------|-------------|--------------------------|----------|--------------------|-----------------------------------------|-------------------------|
| [학사정보]                       | 취입·상담]                              | (비교고)-0                              | 력관리]              | [부속기관]        | [설문         | n û                      | [식단표]    |                    | > <u>입</u> :                            | 무화면 검색                  |
| IENU MY MENU                 | 龠 >락사정보>:                           | >학사관리>휴북학신청                          |                   |               |             |                          |          | 0                  | ) 만족도조사 💈                               |                         |
| 사관리<br>화하사조히                 | O 휴복학신                              | 청 (STUDCM010                         | TN)               |               |             |                          |          |                    | 6                                       | Q조회 <sup>4</sup>        |
| 복학신청                         | · 학변                                |                                      |                   |               |             |                          |          |                    |                                         |                         |
| 민정보변경                        | □ 진행상황                              |                                      |                   |               |             |                          |          |                    |                                         |                         |
|                              |                                     | 신청                                   | ) 인종              | >>[           | 학과진행        | )>> िंच                  | 과승인 >> 🕯 | 학사지원과 진행           | >> 최종                                   | 승인                      |
|                              | □ 학생정보                              |                                      |                   |               |             |                          |          |                    |                                         | 개인정보                    |
|                              | 학번                                  |                                      | 성명                |               | 주민번호        |                          | 학년/이수학기  |                    | 등록여부                                    |                         |
|                              | 대학                                  |                                      | 학과                |               | 전공          |                          | 입학일자     |                    | 주먀[내외국인]                                |                         |
|                              | 학적상태                                |                                      | 학적세부[상세]          |               | 변동일자        |                          | 보호자HP    |                    | 본인HP                                    | 0,222,222,222           |
|                              | Manual and                          |                                      |                   |               |             |                          |          |                    |                                         |                         |
|                              | 신청사랑선택                              | 백 🔾 휴학                               | <mark>)</mark> 복학 |               |             |                          |          |                    |                                         |                         |
|                              | 신종사항신택                              | 비 (유학                                | <u></u> 북학        |               | 신청사석        | 항을 선택하세요.                |          |                    |                                         |                         |
|                              | 신청사항신의<br>o 학적변동 신                  | 객 <u>후</u> 학                         | <u></u> 북학        |               | 신청사태        | 항을 선택하세요.                |          | 학적변                | 등신경지장 학                                 | 적변동신경삭제                 |
|                              | · 학적변동 신<br>상태                      | 객 유학<br>전청내역 [총 0건]<br>신청일자 (        | ○ 북학<br>신청/승민     | 학적변동/         | 신형사태        | 항을 선택하세요.<br>학적변동        | 학과장승인구통  | 학적변(<br>학과장승인일     | 등신청자장 학<br>자 행정은                        | 적변등신청식)<br>당보<br>개부 첨부  |
| 근데뉴 코 로                      | · 학적변동 신<br>상태                      | 백 수휴학<br>성경내역 [숲 0건]<br>신경입자 (       | ○ 북학<br>신청/승민     | 학적변동 <i>k</i> | 신청사태<br>1부  | 항을 선택하세요.<br>학적변동        | 학과장승인구통  | 학직변(<br>학과장승인일     | -신청저장 학<br>자 행정합                        | 적변동산청삭차<br>동보<br>형부 첨부  |
| [ <b>근데뉴</b> 프곳 ▼<br>[북학신경 × | ○ 학적변동 신<br>성田                      | 박 유학<br>천경내역 [총 0건]<br>신청열자 (        | ○ 북학<br>신청/승민     | 학적변동사         | 신형사태        | 한을 선택하세요.<br>학적변동        | 학과장습인구뷰  | 학적변(<br>학과장승인일     | 통신청 자장 <sup>학</sup><br>자 행정장            | 직변동신청식)<br>당부 첨부        |
| 1 <b>근메뉴 三 국</b><br>독북한신청 ×  | ○ 학적변동 신<br>상태                      | 역 유학<br>성경내역 (솔 0건)<br>신청열자 (        | ○ 북학<br>신청/승민     | 학적변동A         | 신형사태<br>1부  | 항을 선택하세요.<br>학적변동        | 학과장승인구ト  | 학적변(<br>학과장송인일     | 등신성지장 학<br>자 행정진                        | 적변동신형식)<br>왕복<br>배부 첨부  |
| <b>1근메뉴 프 ▼</b><br>북북학신청 ×   | ● 학적변동 신<br>상태                      | 력 ○ 휴학<br>전황내역 [촢 0건]<br>신청열자 〈      | ○ 북학<br>신청/승인     | 학적변동 <i>k</i> | 신형사태        | 함을 선택하세요.<br>학적변동        | 학과장숨인구등  | 학직변(<br>학과장승인일     | डेंटे छे मुख्य<br>म<br>म<br>इंडिया<br>म | 쪽변등신청삭)<br>정복<br>제부 첨부  |
| 법근메뉴 글 ▼<br>홍복학신청 ×          | <ul> <li>○ 학적변동 신<br/>상태</li> </ul> | 역 유학<br>전황내역 (총 0건)<br>신황열자 《        | ○ 북학<br>신청/승인     | 학적변동 <i>k</i> | 신형사태        | 한을 선택하세요.<br>학적변동        | 학과장승인구동  | 학직변(<br>학과장승인일     | 통신청제장 학<br>자 행정<br>명미<br>미              | 적변등산정삭가<br>정보<br>개부 정부: |
| 12배뉴 코 <b>로</b><br>북북학신청 ×   | • 학적변동 신<br>상태                      | 역 유학·<br>신청내역 [총 0건]<br>신청열자 4       | ○ 북학<br>산청/승민     | 학적변동 <i>k</i> | 신청시대        | 함을 선택하세요.<br>학적변동        | 학과장승연구동  | 학적변(<br>학과장승인열     | 률신청자장 학<br>자 행정2                        | 적변등신정삭지<br>5년<br>9년 첨부  |
| <b>근메뉴 三 국</b><br>북학신청 ×     | • 학적변동 신<br>상대                      | 역 <u>유학</u><br>2경내역 (숲 0건)<br>신경입자 ( | ○ 북학<br>신청/승민     | 학적변동/         | 신청시년<br>11부 | <b>한을 선택하세요.</b><br>학적변동 | 학과장승민구늄  | 호직변<br>:<br>학과장승인일 | 등신청자장 학<br>자 행정적인                       | 적변등신청석)<br>정보<br>개부 첨부  |

# **7. 학생정보 확인 (주소, 연락처)**- 변경이 필요한 경우 수정한 후, 개인정보저장 버튼 클릭

| 승천대학교 [ 도브보 다 요보 항 함 등 등                                                                        | 사스템                                                                            |                                       |                       |                                |                                  | _ & ×<br>▲ CE 학부교육선도대학육성사업 O~ ( ③ ( 〇 ) [ 三 |
|-------------------------------------------------------------------------------------------------|--------------------------------------------------------------------------------|---------------------------------------|-----------------------|--------------------------------|----------------------------------|---------------------------------------------|
| [학사정보]                                                                                          | [취업·상담]                                                                        | [비교과 이력관리]                            | [부속기관]                | [설문]                           | [식단표]                            | < > 업무화면 검색 Q                               |
| MENU MY MENU                                                                                    | 🍙 >학사정보>>학사관                                                                   | 리>휴복학신청                               |                       |                                |                                  | 🖸 만족도조사 🖸 🊖 🞯 🚳 🔿                           |
| <ul> <li>● 학사관리</li> <li>= 통합학사조회</li> <li>= 휴복학신청</li> <li>= 전과신청</li> <li>- 페이지난번격</li> </ul> | <ul> <li>○ 휴복학신청 (ST</li> <li>◆ 학변</li> <li>□ 진행상황</li> </ul>                  | UDCM010TN)                            |                       |                                |                                  | Q.조회 석제                                     |
| = /12/82/28                                                                                     | 신경                                                                             | 9 >>                                  | 인종 >>>                | 학과진행 >>                        | 학과승인 >> 효                        | 방사지원과 진행 >> 최종승인                            |
| 7                                                                                               | <ul> <li>• 학생정보</li> <li>학년</li> <li>대학</li> <li>학적상태</li> <li>우편번호</li> </ul> | 성명<br>학격세부<br>Q 주실<br>연락<br>( 휴학 ) 북학 | 5<br>1<br>[2741]<br>5 | 주민변호<br>전공<br>변동일자<br>신청사안을 선택 | 확년/미수학기<br>입학일자<br>보호자바P<br>상세주소 | 연정보지장<br>등록여부<br>주OE(내외국인]<br>본인HP          |
|                                                                                                 | • 학적변동 신청내역<br>사미 시험                                                           | [총 0건]                                | 하지바도 내                | ы <u>а</u> гар                 | ** ******                        | 학적변동신청시장 학적변동신청삭제 🐥                         |
|                                                                                                 | 841 (28)                                                                       | an 08/80                              | 먹먹면송제                 | - add                          | 20 9455072                       | · · · · · · · · · · · · · · · · · · ·       |
| ■ 최근메뉴 📃 👻 🔻                                                                                    |                                                                                |                                       |                       |                                |                                  |                                             |
| 1) 유백학신청 ×                                                                                      |                                                                                |                                       |                       |                                |                                  |                                             |
|                                                                                                 | 휴복학신청                                                                          | ×                                     |                       |                                |                                  | R <b>=</b> =                                |

#### 8. 학적상태에서 휴학체크

#### - 학적변동신청 내역에 📆로 한줄 생성되는지 확인

| 순천대학교   SUMCHON 형 | 향림통시스템                  |             |             |      |            |            |                                                                                                    |                          | ACE            | 학부교육선도대학  | 1육성사업 〇~ | @ U       |
|-------------------|-------------------------|-------------|-------------|------|------------|------------|----------------------------------------------------------------------------------------------------|--------------------------|----------------|-----------|----------|-----------|
| [학사정보]            | [취업·상담]                 | (비교과-0      | 력관리]        | [부속기 | 관]         | [설문]       |                                                                                                    | [식단표]                    |                |           | 입무화면     | 검색        |
| MENU MY MEN       | 비                       | '학사관리>휴복학신청 |             |      |            |            |                                                                                                    |                          |                | ① 만족      | 도조사 🖉 1  | 00        |
| 학사관리              | O 휴복학신청                 | (STUDCMOIO) | 'N)         |      |            |            |                                                                                                    |                          |                |           | Q.2      | 회 삭)      |
| 봉합학사소회<br>휴복학신청   | · 학변                    |             |             |      |            |            |                                                                                                    |                          |                |           |          |           |
| 전과신청<br>게이고나바고    | □ 진행상황                  |             |             |      |            |            |                                                                                                    |                          |                |           |          |           |
| 세인장보면송            |                         | 시쳐          | > 9         | -    | ्र हिंग्र  | राव्य 🔊    | > 하과속                                                                                                    | १ ) ) कि                 | 사지뭐과 지         | 8H > > [  | 치조수이     |           |
|                   |                         | 28          |             | •    |            | -8         |                                                                                                    |                          | 지지전표 근         | <u> </u>  | 3000     | Ş         |
|                   | □ 학생정보                  |             |             |      |            |            |                                                                                                    |                          |                |           | 1        | 개인정보7     |
|                   | 학변                      |             | 성명          |      | []         | 주민번호 _     |                                                                                                    | 학년/미수학기                  |                | 동료        | 여부       |           |
|                   | 대학                      |             | 학과          |      |            | 전공         |                                                                                                    | 입학일자                     | สาราชีสสา      | 주야[나      | [외국인]    |           |
|                   | 학적상태                    | 12 11-      | 학적세부[성      | 5AL] | t.         | 변동일자 _     |                                                                                                    | 보호자HP                    |                | . E9      | UHP .    |           |
| 0                 |                         |             |             |      |            |            |                                                                                                    | 경제주소                     |                |           |          |           |
| 0                 | 미 학적변동신경<br>시 31 시하 4 명 | 상사항 입력      | 이 보하        |      |            |            |                                                                                                    |                          |                |           |          |           |
|                   | L'ave -                 |             |             | 시청입자 | 2019-01-14 | 12.01      | 보하하네 다                                                                                                    | 7                        |                | 息さ1:51-71 | ▼ - 서태 - |           |
|                   | 휴악분류                    | - 선택 -      | -           | 신청년도 | 2018       | 3. <b></b> | 성적민정며부                                                                                                    | <ul> <li>· 인정</li> </ul> | ) 불인정          | 1121      |          |           |
|                   | 휴학사유                    | * - 선택 -    | *           | 신청학기 | 2학71       |            | 입대일자                                                                                                    | 100.00                   | Ē              |           | ľ.       | 첨부파일      |
|                   | 훈항사육상선                  |             |             |      |            |            |                                                                                                    |                          |                |           |          |           |
|                   | [500/H017H]             |             |             |      |            |            |                                                                                                    |                          |                |           |          |           |
|                   |                         |             | companyos I |      |            |            | and the second second second second second second second second second second second second second second second |                          | I Ministration | 하지바도      |          | 8 비 도 시 원 |
|                   | 상태                      | 신청일자 신      | 년청/승민       | 학적   | 학변동세부      | ð          | 학적변동                                                                                                    | 학과장승인구분                  | 학과장;           | 승인일자      | 방의며부     | 첨부피       |
|                   |                         |             |             |      |            |            |                                                                                                    |                          |                |           |          |           |
| 12015 🗮           | ₹                       | 2019/01/14  |             |      |            |            |                                                                                                    |                          |                | -         |          |           |

# 9. 학적변동신청사항 입력- 휴학분류, 휴학사유, 복학학년도/학기 설정

| (1/2)       (1/2)       (1/2)       (1/2)       (1/2)       (1/2)       (1/2)       (1/2)       (1/2)       (1/2)       (1/2)       (1/2)       (1/2)       (1/2)       (1/2)       (1/2)       (1/2)       (1/2)       (1/2)       (1/2)       (1/2)       (1/2)       (1/2)       (1/2)       (1/2)       (1/2)       (1/2)       (1/2)       (1/2)       (1/2)       (1/2)       (1/2)       (1/2)       (1/2)       (1/2)       (1/2)       (1/2)       (1/2)       (1/2)       (1/2)       (1/2)       (1/2)       (1/2)       (1/2)       (1/2)       (1/2)       (1/2)       (1/2)       (1/2)       (1/2)       (1/2)       (1/2)       (1/2)       (1/2)       (1/2)       (1/2)       (1/2)       (1/2)       (1/2)       (1/2)       (1/2)       (1/2)       (1/2)       (1/2)       (1/2)       (1/2)       (1/2)       (1/2)       (1/2)       (1/2)       (1/2)       (1/2)       (1/2)       (1/2)       (1/2)       (1/2)       (1/2)       (1/2)       (1/2)       (1/2)       (1/2)       (1/2)       (1/2)       (1/2)       (1/2)       (1/2)       (1/2)       (1/2)       (1/2)       (1/2)       (1/2)       (1/2)       (1/2)       (1/2)       (1/2)       (1/2) <t< th=""><th>🎯 순천대학교</th><th>IISUNCHON 향림</th><th>통시스템</th><th></th><th></th><th></th><th></th><th></th><th></th><th></th><th></th><th>교육선도대학육성사업</th><th><br/>⊖⊸∣⊜∣୯</th><th>51</th></t<>                                                                                                    | 🎯 순천대학교            | IISUNCHON 향림 | 통시스템               |                        |             |      |            |        |         |                        |             | 교육선도대학육성사업                   | <br>⊖⊸∣⊜∣୯                              | 51      |
|----------------------------------------------------------------------------------------------------|--------------------|--------------|--------------------|------------------------|-------------|------|------------|--------|---------|------------------------|-------------|------------------------------|-----------------------------------------|---------|
| MENU         MY MENU         * X4/2 SU>X4/2 CLAR + SU(2)           * 4 W2C1<br>= 2 SU* A X SU<br>= SU X X SU<br>= SU X X SU<br>= 3 SU X X SU<br>= 3 SU X SU<br>= 3 SU X SU X | 1#A                | 1정보]         | [취업·상담]            | ्म ज                   | 과 이력관리]     | [부속기 | 기관]        | [설문]   |         | [식단표]                  |             | < > 25                       | 화면 검색                                   | 0       |
| * ***********************************                                                                                                    | MENU               | MY MENU      | ▲ >학사정보>>          | 학사관리>휴복학               | 신철          |      |            |        |         |                        |             | 🔘 만족도조사 🛛                    |                                         | 0       |
|                                                                                                    | 학사관리               | -            | O 휴복학신첨            | (STUDCM                | 010TN)      |      |            |        |         |                        |             | 1                            | Q조회 석                                   | ŧ Al    |
| ○ 전경상경       > 전경상경         > 제안정보범감       · 전성경         · · 전성경       · · 전성 · · · · · · · · · · · · · · · · ·                                                                                                    | ≡ 동압약사조<br>≡ 유복학신청 | হা           | · 학번               |                        |             |      |            |        |         |                        |             |                              |                                         |         |
| 이 10월       이 10월       이 10월 <t< td=""><td>≡ 전과신청<br/>≡ 개인정보변</td><td>7</td><td>□ 진행상황</td><td></td><td></td><td></td><td></td><td></td><td></td><td></td><td></td><td></td><td></td><td></td></t<>                                                                                                    | ≡ 전과신청<br>≡ 개인정보변  | 7            | □ 진행상황             |                        |             |      |            |        |         |                        |             |                              |                                         |         |
| 9       • • • • • • • • • • • • • • • • • • •                                                                                                    |                    |              |                    | 신청                     | >>          | 신증   | >> 학과:     | 1행 >   | > 학과슴   | 인 >>                   | 학사지원과 진행    | >> 최종                        | 승인                                      |         |
| 아이이 이 이 이 이 이 이 이 이 이 이 이 이 이 이 이 이 이 이                                                                                                     |                    |              | p 하생정부             |                        |             |      |            |        | ·       |                        |             |                              | 개인정보기                                   | 저장      |
| Init       학교       건공       일학일자        주이(11) 외국인)         학적상태       학적세부(24)       변통일자        보호자바P       프로       프로         · · · · · · · · · · · · · · · · · · ·                                                                                                    |                    |              | 학변                 |                        | 성명          |      | 12         | 5민번호 . |         | 학년/이수학7                | í .         | 등록여부                         |                                         |         |
| • 한작선명          • 한적선명          • 한적선명          • 한적선명          • 한적선명          • 한적선명          • 한적선명          • 한 한 한 한 한 한 한 한 한 한 한 한 한 한 한                                                                                                    |                    |              | 대학                 |                        | 학고          | ł    |            | 전공     |         | 입학일자                   | and Sectors | 주야[내외국인]                     |                                         |         |
| 9 연변호       ····································                                                                                                    |                    |              | 학적상태               |                        | 학적세부        | [상세] | t          | 변동일자 . |         | 보호자HP                  |             | 본인HP                         | 0.0000000000000000000000000000000000000 |         |
| 9       • • • • • • • • • • • • • • • • • • •                                                                                                    |                    |              | - 우편변호             |                        | <b>Q</b> 주소 |      |            |        |         | 상세주소                   |             |                              |                                         |         |
| 사건·사실·선택       · 유학       · 특학         · 한적상태       · 유학···································                                                                                                    |                    |              | • 학적변동신출           | 사항 입력                  |             |      |            |        |         |                        |             |                              |                                         |         |
| · 한적상태     · 휴학     · 신성일자     2019-01-14     ····································                                                                                                    |                    |              | 신청사항선택             | <ul> <li>※학</li> </ul> | 〇 복학        |      |            |        |         |                        |             |                              |                                         |         |
| 용학분류     - 선택 - マ     신청년도     2018     성적인정여부     · 인정     별인정       휴학사유     - 선택 - マ     · 신청학기     2약기     · 입대일자                                                                                                    |                    | 0            | 학적상태               | 휴학                     | -           | 신청일자 | 2019-01-14 | 100    | ] 복학학년도 |                        | 복           | 학학기 📕 - 선택                   | -                                       | 1       |
| ····································                                                                                                    |                    | y            | 휴악분류               | 🍢 - 선택 -               | -           | 신청년도 | 2018       |        | 성적인정며부  | <ul> <li>인정</li> </ul> | ○ 불인정       |                              |                                         |         |
| 환환값         환환값         ····································                                                                                                    |                    | V            | 휴학사유               | * - 선택 -               | *           | 신청학기 | 2학기        | *      | 입대일자    |                        |             |                              | 첨부파일                                    | l.      |
| · · · · · · · · · · · · · · · · · · ·                                                                                                    |                    |              | 휴학사유상세<br>[200자미내] |                        |             |      |            |        |         |                        |             |                              |                                         |         |
| 상태 신청일자 신청/소인 학학변동세부 학학변동 학과장승인구분 학과장승인일자 <sup>2</sup> 2019-01-14 2019-01-14                                                                                                    |                    |              | □ 학적변동 신           | 형내역 [총 건               | 1           |      |            |        |         |                        |             | 학적변동신청저장                     | 학적변동신청                                  | [식기     |
| 최근매뉴     국     국       휴록학신청     ×                                                                                                    |                    |              | 상태                 | 신청일자                   | 신청/승민       | 학    | 적변동세부      | 1      | 학적변동    | 학과장승인구                 | 분 학과장승인     | 민일자 <mark>현</mark> 정점<br>통의대 | 복 첨부피                                   | 마일      |
| 33 건매규     도     ▼       휴록학신청     ×                                                                                                    |                    |              | ( <del>2</del> 7)  | 2019-01-14             |             |      |            |        |         |                        |             |                              |                                         |         |
| 휴복학신청 ×                                                                                                    | 죄근메뉴               | ≡x ¥         |                    |                        |             |      |            |        |         |                        |             |                              |                                         |         |
|                                                                                                    | 휴복학신청              | ×            |                    |                        |             |      |            |        |         |                        |             |                              |                                         |         |
|                                                                                                    |                    |              |                    |                        |             |      |            |        |         |                        |             |                              |                                         |         |
|                                                                                                    |                    |              |                    |                        |             |      |            |        |         |                        |             |                              |                                         |         |
|                                                                                                    |                    |              |                    |                        |             |      |            |        |         |                        |             |                              |                                         |         |
|                                                                                                    |                    |              |                    |                        |             |      |            |        |         |                        |             |                              |                                         |         |
|                                                                                                    |                    |              |                    | -                      |             |      |            |        |         |                        |             | 1999                         | - Design ( Design) - Design             | ante, - |
|                                                                                                    |                    |              | 휴목학신               | 8 ×                    |             |      |            |        |         |                        |             | L×                           |                                         |         |

#### 10. 파일첨부

- 일반휴학은 제출서류 없음

#### - <u>병역, 질병, 임신·출산·육아휴학은 제출서류 반드시 업로드</u>

#### ※ 제출서류는 대학홈페이지 → 학사공지 → 「2019학년도 제1학기 휴학.복학안내」에서 확인

| [학사정보]          | [취업·상담]            | [1] 221-0   | 력관리]        | [부속기 | 관1 [                                                                                                    | 설문]          | ii n   | 식단표]                     |          | < > 125           | 말화면 검색    |            |
|-----------------|--------------------|-------------|-------------|------|----------------------------------------------------------------------------------------------------|--------------|--------|--------------------------|----------|-------------------|-----------|------------|
| MENU MY MENU    | ▲ >학사정보>>          | 학사관리>유복학신청  |             |      | The second second second second second second second second second second second second second second second se |              |        |                          | 1        | 🕞 만족도조사 💈         | ) ÷ 0     | 2 (        |
| 박사관리<br>        | O 휴복학신첨            | (STUDCM010T | N)          |      |                                                                                                    |              |        |                          |          | 1                 | Q조회       | 식          |
| e합학사조회<br>‡복학신청 | · 학변               |             |             |      |                                                                                                    |              |        |                          |          |                   |           |            |
| [과신청<br>[이저티비겨  | □ 진행상황             |             |             |      |                                                                                                    |              |        |                          |          |                   |           |            |
| 128128          |                    | 신청 >        | > 2         | .e   | >> 학과진행                                                                                                    | >>           | 학과승    | <u>୧</u> >>              | 학사지원과 진행 | >> 최종             | 승인        | 1          |
|                 |                    |             |             |      |                                                                                                    |              |        |                          |          |                   |           | )          |
|                 | 마 학생정보<br>하버       |             | 서미          |      | 조미버                                                                                                    | <del>.</del> |        | ərui /미 스ərəi            |          | 드로에닉              | [개인3      | 3모         |
|                 | 다학                 |             | 학과          |      | 전공                                                                                                    | de seies     |        | 입학일자                     |          | 주야[내외국인]          |           |            |
|                 | 학적상태               |             | 학적세부[{      | 상세]  | 변동일                                                                                                    | Sł           |        | 보호자HP                    |          | 본인HP              | 1,222,222 |            |
|                 | - 우편변호             | 0           | <b>Q</b> 주소 |      |                                                                                                    |              |        | 상세주소                     |          |                   |           |            |
|                 | • 학적변동신철           | 승사한 입력      |             |      |                                                                                                    |              |        |                          |          |                   |           |            |
|                 | 신청사항신택             | ) 유학        | ○ 복학        |      |                                                                                                    |              |        |                          |          |                   |           |            |
|                 | 학적상태               | 휴학          |             | 신청일자 | 2019-01-14                                                                                                    | 1            | 복학학년도  | *                        | 복호       | 타학기 🔭 - 선택        | -         |            |
|                 | 휴학분류               | - 선택 -      | ×           | 신청년도 | 2018                                                                                                    |              | 성적민정며부 | <ul> <li>· 인정</li> </ul> | ○ 불만정    | 10                | - 11      |            |
|                 | 휴학사유               | - 선택 -      | *           | 신청학기 | 2학기                                                                                                    | *            | 입대일자   |                          |          |                   | 침부        | 파일         |
|                 | 휴학사유상세<br>[200자이내] |             |             |      |                                                                                                    |              |        |                          |          |                   |           |            |
|                 | 미 학적변동 신:          | 청내역 [총 건]   |             |      |                                                                                                    |              |        |                          | 1        | 박적변동신청 <b>저</b> 장 | 학적변동      | 신청         |
|                 | 상태                 | 신청일자 신      | 신청/승민       | 학전   | <sup>역</sup> 변동세부                                                                                               | 학            | 적변동    | 학과장승인구                   | 분 학과장승인  | 입자 행정전            | 보 참       | <b>早</b> Ⅱ |
|                 |                    |             |             |      |                                                                                                    |              |        |                          |          |                   |           |            |
| 1786 = -        |                    | 2019-01-14  |             |      |                                                                                                    |              |        |                          |          |                   |           |            |

### 11. 파일추가 팝업창 (파일추가 및 업로드)

| A AMERICA SUNCHON SECUS                                               | u An a                                                                                                 | 200.1%              |                         |                         |
|-----------------------------------------------------------------------|----------------------------------------------------------------------------------------------------|---------------------|-------------------------|-------------------------|
| (单)(2011年1月1日日日日日日日日日日日日日日日日日日日日日日日日日日日日日日日日日                         | [취업·상담] [비교과·이력관리]                                                                                     | [부속기관]              | [설문] [석단표]              |                         |
| MENU MY MENU                                                          | ♠ >학사정보>>학사관리>휴북학신청                                                                                    |                     |                         |                         |
| <ul> <li>학사관리</li> <li>통법학사조회</li> <li>유복학신경</li> <li>전과신경</li> </ul> | <ul> <li>○ 휴복학신청 (STUDCM010TN)</li> <li>- 학변</li> </ul>                                                |                     |                         | <u> এবর্</u> জা ধ্যয়   |
| ≡ 개인정보변경                                                              | o 진행상황<br>신청<br>>>>                                                                                    | 인종 >> 학과진행<br>(해당없음 | 별<br>) >> (해당없음) >> 학사자 | 1원과 진행 >> 최종승인          |
|                                                                       | <ul> <li>학방정보 청부파일 업로드 - 파일</li> <li>학방</li> <li>다 File Upload</li> <li>단적상태</li> <li>오파바 *</li> </ul> | 파일명                 |                         |                         |
|                                                                       | • 학직변동신경/<br>산왕사학선역<br>학적상태<br>휴학분류<br>휴학사유                                                            |                     |                         | 박기 ↓★<br><u>참부파알</u>    |
|                                                                       | 후학사용상세<br>[200자이내]<br>• 학적변동 산정 <mark>대역 [동 간]</mark>                                                  |                     |                         | 달기<br>먹이면능산경서장 학적변동산형삭제 |
| · · · · · · · · · · · · · · · · · · ·                                 | 상태 신청일자 신청/승인<br>주가 2019-01-14                                                                         | 학적변동세부              | 학직변동 학과장승민구분            | 학과장승인열자 헬렁러부 첨부파일       |
|                                                                       | 유복학신경 ×                                                                                                |                     |                         |                         |

## 12. 첨부파일(ॗ) 업로드 확인 → 13. 학적변동신청 저장

| 순천대학교   5만MCHON 형 | 림통시스템              |              |        |      |              |             |        |                        | ACE                     | 计부교육선도대학육성사 | a o- 1 @           | 10    |
|-------------------|--------------------|--------------|--------|------|--------------|-------------|--------|------------------------|-------------------------|-------------|--------------------|-------|
| [학사정보]            | [취업·상담]            | [비교과-이록      | 221    | [부속7 | [관]          | [설문]        |        | [식단표]                  |                         | < > 1       | 업무화면 검색            |       |
| MENU MY MENI      | 』 ♠ >학사정보>>        | 학사관리>휴복학신청   |        |      |              |             |        |                        |                         | 🔘 만족도조사     | 2 1 6              |       |
| - 토화하시즈히          | O 휴복학신청            | (STUDCMOIOTN | )      |      |              |             |        |                        |                         |             | Q조회                | 삭제    |
| ■ 휴복학신청           | • 학변               |              |        |      |              |             |        |                        |                         |             |                    |       |
| ■ 진과신청            | □ 진행상황             |              |        |      |              |             |        |                        |                         |             |                    |       |
| :개인정보면경           |                    | A1#1         |        |      |              |             |        |                        |                         | -           | <b>杰</b> 杰이        | i i   |
|                   |                    | 28 //        | 2      | !=   | >>           | 8           | / 의과는  | 50 J > > [             | 역사시원과 신                 | 빙 / 4       | 공공인                | J     |
|                   | ㅁ 학생정보             |              |        |      |              |             |        |                        |                         |             | 개인경                | 힘보지   |
|                   | 학번                 |              | 성명     |      | 주면           | 민번호 _       |        | 학년/이수학기                |                         | 등록여부        |                    |       |
|                   | 대학                 |              | 학과     |      | Z            | 친공          |        | 입학일자                   | nam Tail an             | 주야[내외국인     | 11                 |       |
|                   | 학적상태               |              | 학적세부[성 | 상세]  | 변동           | 통일자 _       |        | 보호자HP                  |                         | 본인HP        |                    |       |
|                   | - 우편번호             | Q            | 주소     |      |              |             |        | 상세주소                   |                         |             |                    |       |
|                   | • 학적변동신청           | 성사항 입력       |        |      |              |             |        |                        |                         |             |                    |       |
|                   | 신창사항선택             | () 휴학        | ) 복학   |      |              |             |        |                        |                         |             |                    |       |
|                   | 학적상태               | 휴학           |        | 신청일자 | 2019-01-14   | <u>[89]</u> | 복학학년도  | 2020                   |                         | 복학학기 72학    | -71                |       |
|                   | 휴학분류               | 병역휴학         | *      | 신청년도 | 2018         |             | 성적인정며부 | <ul> <li>인정</li> </ul> | <ol> <li>불인정</li> </ol> |             |                    |       |
|                   | 휴학사유               | 군입대          | ×      | 신청학기 | 2학기          | *           | 입태일자   |                        | 1                       |             | 첨부                 | :파일   |
|                   | 후학사유상세<br>[200자이내] |              |        |      |              |             |        |                        |                         |             | _                  |       |
|                   | • 학적변동 신:          | 청내역 [총 건]    |        |      |              |             |        |                        | 13 [                    | 학적빈동신청지     | 장 학적변동             | 신청    |
|                   | 상태                 | 신청일자 신청      | 형/승인   | 학기   | <b>뙥변동세부</b> | ē           | 학적변동   | 학과장승인구                 | 분 학과장금                  | 인열자 통       | 의여부 <sup>총</sup>   | 計파    |
|                   | <b>1921</b>        | 2019-01-14   |        |      |              |             |        |                        |                         | 1 /         |                    | Ű.    |
| 최근메뉴 =>           | <b>*</b>           |              |        |      |              |             |        |                        |                         |             | /. —               |       |
| 휴복학신청             | ×                  |              |        |      |              |             |        |                        |                         |             |                    |       |
|                   |                    |              |        |      |              |             |        |                        |                         |             |                    |       |
|                   |                    |              |        |      |              |             |        |                        |                         |             |                    |       |
|                   |                    |              |        |      |              |             |        |                        |                         |             |                    |       |
|                   |                    |              |        |      |              |             |        |                        |                         |             |                    |       |
|                   |                    |              |        |      |              |             |        |                        |                         |             |                    |       |
|                   | * *                | -            |        |      |              |             |        |                        |                         |             | (1775) (and ) (and | 1 Jan |
|                   | 유속학신               | 8 ×          |        |      |              |             |        |                        |                         |             | 4×1 100 000        | d     |

### 14. 휴학신청시 유의사항 체크(6가지) → 15. 학적변동신청 클릭

| Contraction and a                     | 동시 스템              |                |                                                                    |                                                        |                 | ACE 1122                       | × 0 _<br>= (0   0   -0   managements |
|---------------------------------------|--------------------|----------------|--------------------------------------------------------------------|--------------------------------------------------------|-----------------|--------------------------------|--------------------------------------|
| [母从婆里]                                | [취업·상담]            | [1122-0        | 미력관리] [부속기관                                                        |                                                        |                 |                                | ) 월무화면 점에 Q                          |
| MENU MY MENU                          | : >퀵사정보>>          | 학사관리>유복의신청     | 8                                                                  |                                                        |                 |                                |                                      |
| · · · · · · · · · · · · · · · · · · · | • 휴복학신청            | (STUDCMOIO     | TN)                                                                |                                                        |                 |                                | 이조회 석제                               |
| = 종립학사조회<br>= 휴복학신청                   | · 학빈               |                |                                                                    |                                                        |                 |                                |                                      |
| ≡ 진과신청<br>= 개이장보벼경                    | D 진행상황             | Huehak - 온라인   | · 촉학신청유의사항                                                         | an entreporterity                                      |                 |                                |                                      |
| and the fact that has had             |                    | 이 일반휴학         | <ul> <li>병역휴학</li> </ul>                                           | ○ 질병휴학                                                 | ○ 창업휴학          | <ul> <li>임신,출산,육마휴학</li> </ul> | 최종승인                                 |
|                                       |                    | 이 그 차이라니 ㅠ ㅋ   | )<br>                                                              |                                                        |                 |                                |                                      |
|                                       | 이학생 보              | · 퍼고작인업 × 4    | F박진정시 예당 유의사양을 1                                                   | 유고 함고적인아있음을 M:                                         | 그아이 주지기 마랍니다.   |                                | 개인정보저장                               |
|                                       | 日本                 | e ae           |                                                                    |                                                        |                 |                                | 외국인]                                 |
|                                       | 학적상태               |                |                                                                    |                                                        |                 |                                | HP                                   |
|                                       | 무편번호               | 홍한             | 신청 후, 학과승인을 받아야 최종                                                 | 죽승인이 가능합니다.                                            |                 |                                |                                      |
|                                       | - · 학적변동신          | 학과             | 중인은 학과사무실로 문의하시.                                                   | 기 바랍니다.                                                |                 |                                |                                      |
|                                       | 학적상태               |                |                                                                    |                                                        |                 |                                | * 22171 -                            |
|                                       | 휴악분류               | 유학             | · 복학 최종승인 후, 학적변동나                                                 | 역은 학적관리 → 학적부조회                                        | 회 → 학적변동에서 승인내역 | 출 확인하시기 바랍니다.                  |                                      |
|                                       | 异认检察               | [5]            | <u>리금 반환]</u>                                                      |                                                        |                 |                                | · 함부파일                               |
|                                       | 총학사음삼세<br>[200자미대] | ※<br>토록<br>- 학 | (기개시일 1학기(3,1일), 2학기(<br>금 납입 후, 휴학한 학생이 자퇴<br>기 개시읢분터 30읭까지,; 등록급 | 학사일성의 개강일)<br>를 할 경우 휴학일을 기준으로<br>금의 5/6 파파 - 트를그리 2/2 | 로 등록금 반환액 결정    |                                |                                      |
|                                       | o 학적변동 신           |                | 기 개시월부터 60일이 지난 불부<br>기 개시일부터 90일이 지난 날부                           | 터 90일까지 : 흥록큼의 1/2<br>반환하지 않음                          |                 |                                | 청자장 학작반동신청삭제                         |
|                                       | 상태                 | r              | - 675 753                                                          |                                                        |                 |                                | 행정정보 첨부파일                            |
| ■ 利己明先 三支 マ                           |                    |                | 비견상)<br>록 휴학자(등록금 납입자) : 복희<br>등록 휴학자(등록금 미납입자) :                  | :신청 → 휴학신청<br>등록금 납입 → 복학신청 -                          | → 휴학신청          |                                |                                      |
| 1 휴북학신청 ×                             |                    |                |                                                                    |                                                        |                 |                                |                                      |
|                                       |                    |                | 박인정]<br>말고사 시작입 미호, 호한 신청7                                         | 하는 해당할기 성적이 자동의                                        | 로 인정됩니다.        |                                |                                      |
|                                       |                    | -398           | 1                                                                  | 5                                                      |                 |                                | - ·                                  |
|                                       |                    |                | 1                                                                  | 학적변동신경                                                 |                 |                                |                                      |
|                                       | 31                 |                |                                                                    |                                                        |                 |                                |                                      |
|                                       |                    |                |                                                                    |                                                        |                 |                                |                                      |
|                                       | 合 휴복학신             | 췽 ×            |                                                                    |                                                        |                 |                                |                                      |

#### 16. 인증단계(인증번호는 <u>학생 휴대폰</u> 번호로 전송)

|                                  | PNS - 인증번호인증팝업                   | × |
|----------------------------------|----------------------------------|---|
|                                  | ○ 인증번호 인증                        |   |
| 웹 페이지 메시지                        | PNS 또는 SMS 로 확인하신 인증번호를 입력하며 주세요 |   |
| PNS를 통한 인증절차가 필요합니다<br>진행하시겠습니까? | 민증                               |   |
| <u>16</u> 확인 취소                  | 닫기                               |   |
|                                  |                                  |   |
|                                  |                                  |   |
|                                  |                                  |   |

#### 17. 신청완료

기존 휴학·복학 신청시, 서비스되었던 '신청완료' 문자는 발송되지 않습니다.

18. 학과진행 및 학과승인 단계

휴학은 학과사무실에 승인요청하시기 바랍니다.

복학은 해당사항 없습니다.

19. 학사지원과 진행 및 최종승인 단계

휴학·복학 승인여부는 반드시 선진화시스템→휴복학신청 화면에서 진행상황을 통해 확인하시기 바랍니다. (휴복학 '승인완료' 문자 발송X)

휴학처리 진행상황 (6단계 : 신청 → 인증 → 학과진행 → 학과승인 → 학사지원과 진행 → 최종승인)

진행단계를 빨간불로 보여줌 (최종승인 단계까지 가야 휴학처리가 완료됩니다)

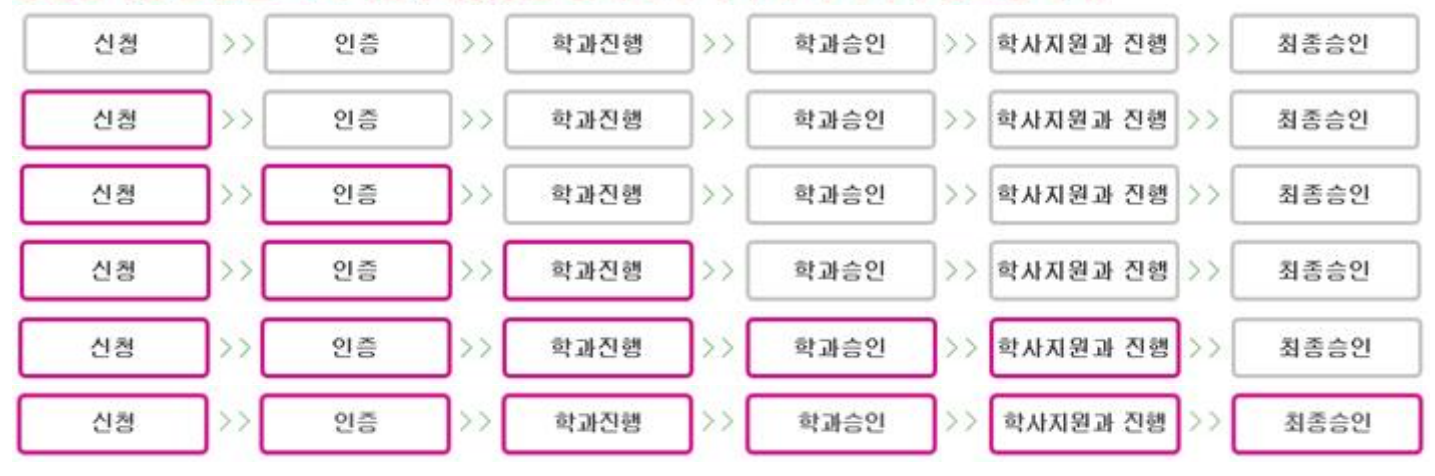

복학처리 진행상황 (4단계 : 신청 → 인증 → 학사지원과 진행 → 최종승인)

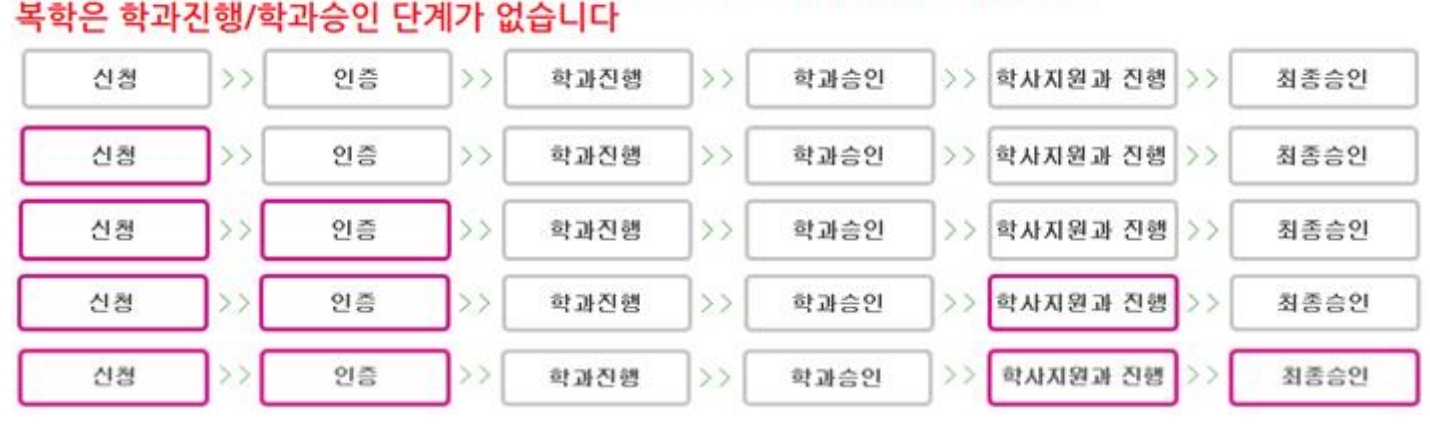

#### 진행단계를 빨간불로 보여줌(최종승인 단계까지 가야 복학처리가 완료됩니다) 복학은 학과진행/학과승인 단계가 없습니다